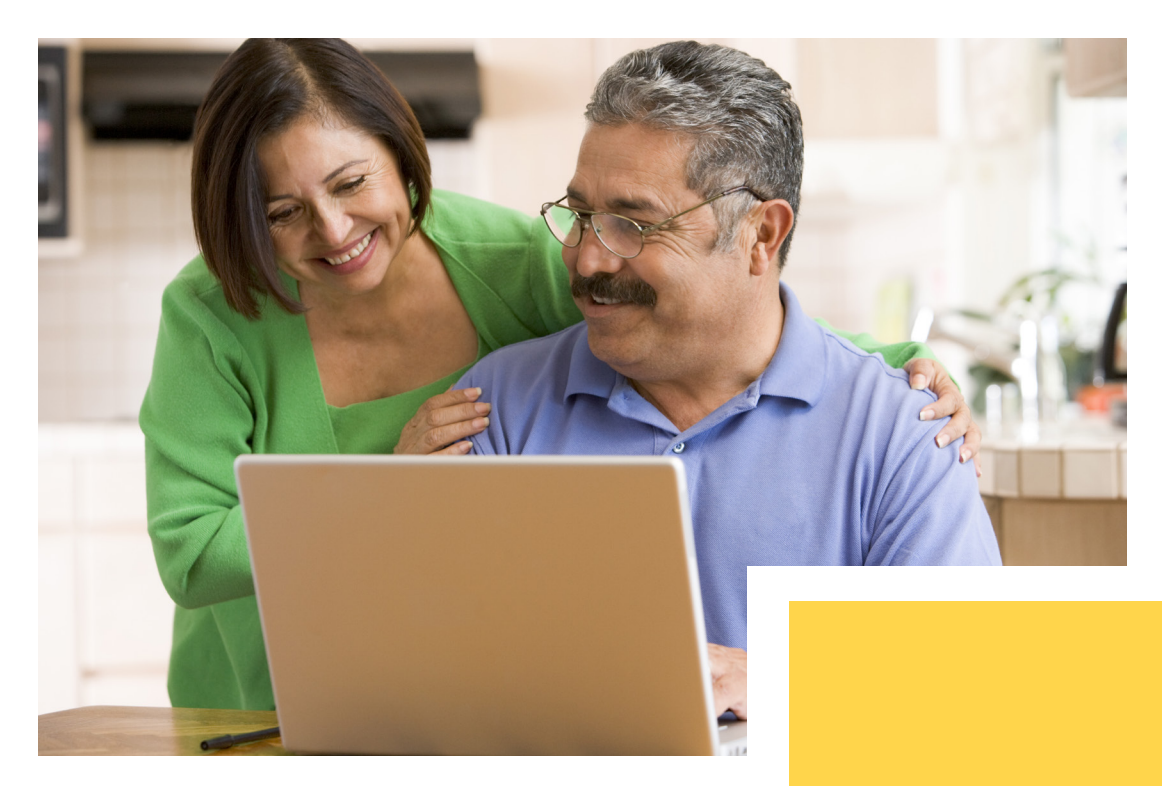

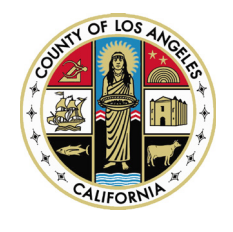

# COUNTY OF LOS ANGELES

# JOB SEARCH GUIDE

Everything you need to know about the Los Angeles County online Job Application system.

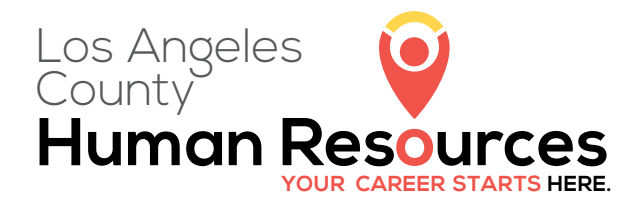

# CONTENTS

| 1. | INTRODUCTION<br>Purpose of this Guide<br>How to Access the Online Job Opportunities List                                                                                                    | <b>3</b><br>3                     |
|----|----------------------------------------------------------------------------------------------------|-----------------------------------|
| 2. | CONDUCTING A JOB SEARCH<br>Page Information<br>Keyword Search<br>Switching Views<br>Sort Results<br>Filter Results<br>Multi-Page Search Results                                                          | <b>4</b><br>4<br>4<br>5<br>5<br>6 |
| 3. | REVIEWING INFORMATION ABOUT A SPECIFIC JOB OPPORTUNITY<br>Detailed Job Opportunity Information<br>Type of Recruitment<br>Apply<br>Job Bulletin Description<br>County Benefits<br>Job Applicant Questions | 7<br>7<br>8<br>8<br>8<br>9        |
| 4. | CREATING & ACCESSING YOUR USER ACCOUNT                                                                                                    | LO<br>Lo<br>L1                    |
| 5. | BUILDING YOUR APPLICANT PROFILE       1         Building Your Applicant Profile       1         Import Information From Your Resume       1         Customizing Your Applicant Profile       1           | L2<br>L2<br>L3<br>L4              |
| 6. | UTILIZING YOUR APPLICANT PROFILE                                                                                                    | L5                                |
| 7. | NAVIGATING OTHER WEBSITE FEATURES                                                                                                    | L7<br>L7                          |
| 8. | CONCLUSION                                                                                                    | 19                                |

# 1. INTRODUCTION

# Purpose of this Guide

The Los Angeles County Department of Human Resources (DHR) has prepared this guide to help you search for current jobs and create the applicant profile<sup>1</sup> you will need to apply for opportunities that interest you. This guide is offered as a resource from the Strategic Workforce Planning Program.

# How to Access the Online Job Opportunities List

There are several ways to access the online list of LA County's current job opportunities. The two most common ways are shown below:

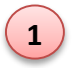

Visit the DHR website (<u>http://hr.lacounty.gov</u>), scroll to the bottom of the page, and click on **See All Jobs** as shown in the screenshot below:

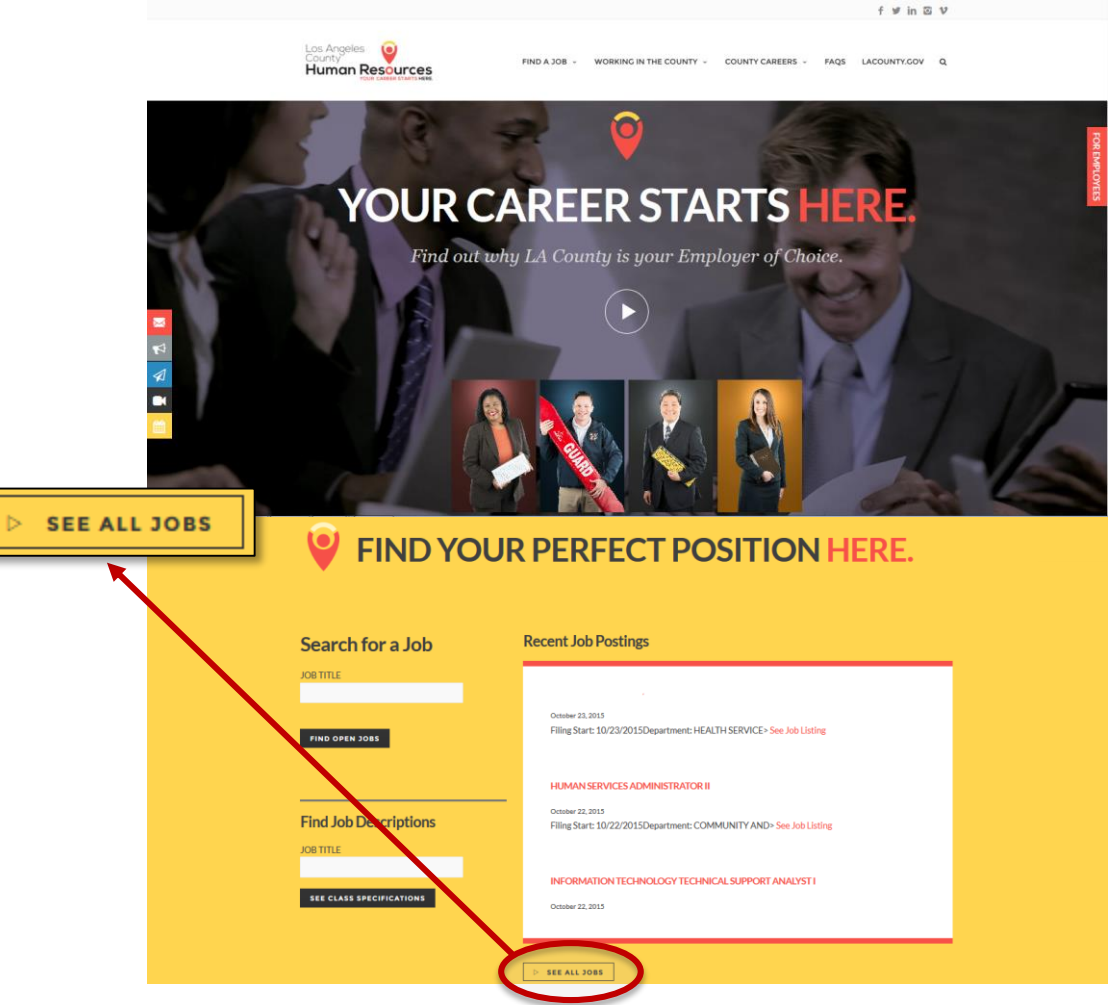

2

Use the direct link: <u>https://www.governmentjobs.com/careers/lacounty</u>.

Note: Multiple public sector agencies use the governmentjobs.com website. If you have previously applied for a job at one of those public sector agencies, you already have an applicant profile and may be familiar with searching for jobs using the governmentjobs.com interface. Nevertheless, we recommend that you review this guide for specific aspects of LA County job searches that are useful to know.

<sup>&</sup>lt;sup>1</sup> Although you can search for jobs without having an applicant profile, we recommend that you create an applicant profile first. This way, if you find an interesting opportunity, you can begin completing your application right away.

# 2. CONDUCTING A JOB SEARCH

Conducting searches generates a list of current job opportunities that meet your search criteria. The listing will be displayed on the webpage (see screen shot below) and will provide general information (e.g., position title, salary, department, etc.) for each job opportunity. The following section describes key points for reviewing the search results page.

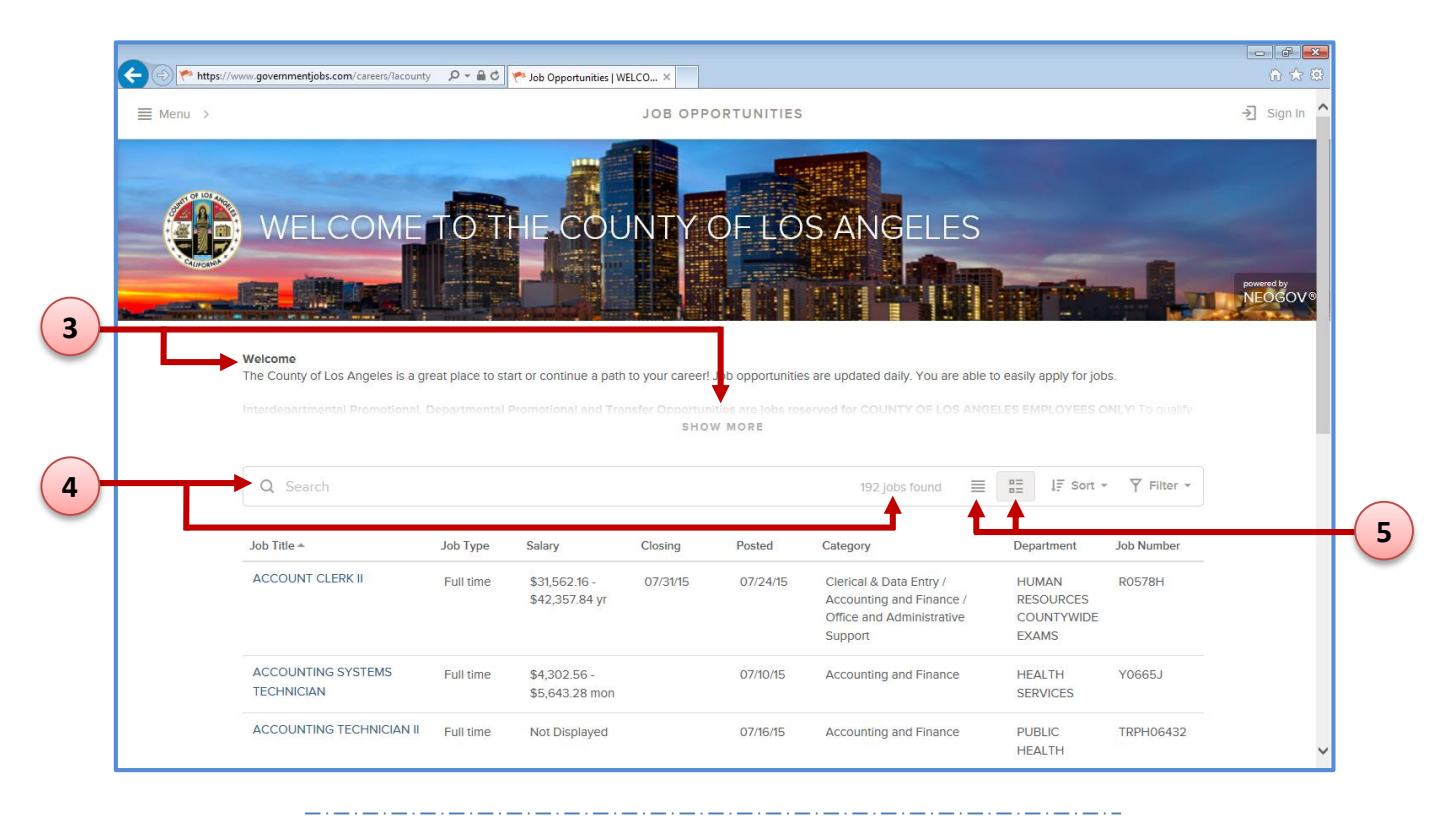

#### Page Information

Some webpages will have a description or explanation about that page located under the Welcome to the County of Los Angeles photo banner. Click **Show More** or **Show Less** to display the full or partial description, respectively.

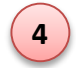

3

#### Keyword Search

Search according to keyword(s) related to job opportunities. To conduct a keyword search, type a keyword (e.g., accounting or programming) in the Search box and click Enter. The number of job opportunities displayed will change according to your keyword search.

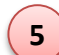

#### Switching Views

Jobs can be shown in the default **Grid View** or in **List View** by clicking on the respective icon.

- Grid View Displays details for each job opportunity in sortable columns (e.g., Job Title, Salary, Closing Date, Posted Date). To sort the jobs, click on a column name. Only one column can be sorted at a time. After you click a column name, use the triangle next to the column name to switch between ascending  $\checkmark$  or descending  $\lnot$ order.
  - List View Displays job opportunities in a scrollable list.

| ≡ Menu >                                                                                                    |                                                                                                    |                                           |                                                                             | JOB OPP                    | ORTUNITIES                                                   |                                                                                                    |                                                                               |                                                                                                    | → Sian In  | ^   |
|----------------------------------------------------------------------------------------------------|----------------------------------------------------------------------------------------------------|-------------------------------------------|-----------------------------------------------------------------------------|----------------------------|--------------------------------------------------------------|----------------------------------------------------------------------------------------------------|-------------------------------------------------------------------------------|----------------------------------------------------------------------------------------------------|------------|-----|
| _                                                                                                    |                                                                                                    |                                           |                                                                             |                            |                                                              |                                                                                                    |                                                                               |                                                                                                    | 1 5        |     |
|                                                                                                    |                                                                                                    |                                           |                                                                             |                            |                                                              | AND DECEMBER OF                                                                                                    |                                                                               |                                                                                                    |            |     |
| or los as                                                                                                    |                                                                                                    |                                           |                                                                             |                            |                                                              |                                                                                                    |                                                                               |                                                                                                    |            |     |
|                                                                                                    | WELCOME                                                                                                    | TOT                                       | HE COL                                                                      | JNTY                       | OFLO                                                         | S ANGELES                                                                                                    |                                                                               |                                                                                                    |            |     |
| CALIFORN                                                                                                    |                                                                                                    | The second                                |                                                                             |                            |                                                              |                                                                                                    |                                                                               | -                                                                                                    |            |     |
|                                                                                                    | A DESCRIPTION OF THE OWNER OF THE OWNER OWNER OF THE OWNER OF THE OWNER OWNER OF THE OWNER OF THE OWNER OF THE OWNER OF THE OWNER OF THE OWNER OF THE OWNER OF THE OWNER OWNER OF THE OWNER OWNER OWNER OWNER OWNER OWNER OWNER OWNER OWNER OWNER OWNER OWNER OWNER |                                           |                                                                             |                            |                                                              | CONTRACTOR OF THE OWNER OF THE OWNER OWNER OWNER OWNER OWNER OWNER OWNER OWNER OWNER OWNER OWNER OWNER OWNER OWNER OWNER OWNER OWNER OWNER OWNER OWNER OWNER OWNER OWNER OWNER OWNER OWNER OWNER                                                                                                    | -                                                                             |                                                                                                    | powered by |     |
| Construction of the local division of the local division of the lo |                                                                                                    |                                           | A DESCRIPTION OF THE OWNER                                                  |                            |                                                              |                                                                                                    |                                                                               |                                                                                                    | INECCOV    |     |
|                                                                                                    | Welcome                                                                                                    |                                           |                                                                             |                            |                                                              |                                                                                                    |                                                                               |                                                                                                    |            |     |
|                                                                                                    | Welcome                                                                                                    |                                           |                                                                             |                            |                                                              |                                                                                                    |                                                                               |                                                                                                    |            |     |
|                                                                                                    | The County of Los Angeles is a gr                                                                                                    | eat place to sta                          | art or continue a path                                                      | to your career!            | Job opportunitie                                             | s are updated daily. You are able t                                                                                                    | to easily apply for job                                                       | DS.                                                                                                    |            | II. |
|                                                                                                    | The County of Los Angeles is a gro                                                                                                    | eat place to sta                          | art or continue a path                                                      | to your career!            | Job opportunitie                                             | s are updated daily. You are able t                                                                                                    | to easily apply for job                                                       | os.<br>DNLY! To qualify                                                                                             |            |     |
|                                                                                                    | The County of Los Angeles is a gr                                                                                                    | eat place to sta                          | art or continue a path                                                      | to your career!<br>SHO     | Job opportunitie<br>W MORE                                   | s are updated daily. You are able t                                                                                                    | to easily apply for job                                                       | os.<br>ONLYI To qualify                                                                                             |            |     |
|                                                                                                    | The County of Los Angeles is a gr                                                                                                    | eat place to sta                          | art or continue a path                                                      | n to your career!<br>SHO   | Job opportunitie<br>W MORE                                   | s are updated daily. You are able t                                                                                                    | to easily apply for jot                                                       | 95.<br>DNLYI To qualify                                                                                             |            |     |
|                                                                                                    | The County of Los Angeles is a gr                                                                                                    | eat place to sta                          | art or continue a path                                                      | s H o                      | Job opportunitie<br>W MORE                                   | is are updated daily. You are able t<br>192 jobs found                                                                                                    | lo easily apply for job                                                       | os.<br>DNLY! To qualify<br>• Y Filter •                                                                             |            |     |
|                                                                                                    | The County of Los Angeles is a gr                                                                                                    | eat place to sta                          | art or continue a path                                                      | s HO                       | Job opportunitie                                             | s are updated daily. You are able t<br>192 jobs found                                                                                                    | BE LF Sort                                                                    | ss.<br>DNLYI To qualify                                                                                             | 4          |     |
|                                                                                                    | The County of Los Angeles is a gr<br>Q Search<br>Job Title +                                                                                                    | eat place to sta<br>Job Type              | art or continue a path                                                      | sHO<br>Closing             | Job opportunitie<br>W MORE<br>Posted                         | 192 jobs found Ectegory                                                                                                    | Department                                                                    | ss.<br>NNLYI To qualify<br>Filter V<br>Job Number                                                                   | •          |     |
|                                                                                                    | The County of Los Angeles is a gr<br>Q Search<br>Job Title A<br>ACCOUNT CLERK II                                                                                                    | eat place to sta<br>Job Type<br>Full time | art or continue a path<br>Salary<br>\$31,562.16 -                           | SHO<br>Closing<br>07/31/15 | Job opportunitie W MORE Posted 07/24/15                      | s are updated daily. You are able t 192 jobs found Category Clerical & Data Entry /                                                                                                    | Department                                                                    | <ul> <li>Y Filter &lt;</li> <li>Job Number</li> <li>R0578H</li> </ul>                                               | <          |     |
|                                                                                                    | The County of Los Angeles is a gr<br>Q Search<br>Job Title A<br>ACCOUNT CLERK II                                                                                                    | Job Type<br>Full time                     | art or continue a path<br>Salary<br>\$31,562.16 -<br>\$42,357.84 yr         | SHO<br>Closing<br>07/31/15 | Job opportunitie W MORE Posted 07/24/15                      | s are updated daily. You are able t 192 jobs found Category Clerical & Data Entry / Accounting and Finance / Office and Administrative                                                                                                    | Department                                                                    | <ul> <li>Y Filter          <ul> <li>Filter              </li> <li>Job Number</li> <li>R0578H</li> </ul> </li> </ul> |            |     |
|                                                                                                    | The County of Los Angeles is a gr<br>Q Search<br>Job Title A<br>ACCOUNT CLERK II                                                                                                    | Job Type<br>Full time                     | Salary<br>\$31,562.16 -<br>\$42,357.84 yr                                   | Closing<br>07/31/15        | Job opportunitie W MORE Posted 07/24/15                      | Interpretation of the second second s | Department<br>HUMAN<br>RESOURCES<br>COUNTYWIDE<br>EXAMS                       | S.<br>MILYI To coalify<br>V Filtor -<br>Job Number<br>R0578H                                                        |            |     |
|                                                                                                    | The County of Los Angeles is a gr<br>Q Search<br>Job Title A<br>ACCOUNT CLERK II                                                                                                    | Job Type<br>Full time                     | Salary<br>\$31,562.16 -<br>\$42,357.84 yr<br>\$4,302.56 -                   | SHO<br>Closing<br>07/31/15 | Job opportunitie<br>W MORE<br>Posted<br>07/24/15<br>07/10/15 | Interpretation of the second second s | Department HUMAN RESOURCES COUNTYWIDE EXAMS HEALTH                            | ss.<br>MIL VI To coalify<br>V Filtor - J<br>Job Number<br>R0578H<br>Y0665J                                          |            |     |
|                                                                                                    | The County of Los Angeles is a gr<br>Q Search<br>Job Title A<br>ACCOUNT CLERK II<br>ACCOUNT CLERK II                                                                                                    | Job Type<br>Full time                     | Salary<br>\$31,562.16 -<br>\$42,357.84 yr<br>\$4,302.56 -<br>\$5,643.28 mon | SHO<br>Closing<br>07/31/15 | Job opportunitie W MORE Posted 07/24/15 07/10/15             | s are updated daily. You are able t<br>192 jobs found<br>Category<br>Clerical & Data Entry /<br>Accounting and Finance /<br>Office and Administrative<br>Support<br>Accounting and Finance                                                                                                    | Department<br>HUMAN<br>RESOURCES<br>COUNTYWIDE<br>EXAMS<br>HEALTH<br>SERVICES | ss.<br>NHL VI To could IV<br>V Filtor -<br>Job Number<br>R0578H<br>Y0665J                                           | <          |     |

# <u>Sort Results</u>

6

7

By default, all of the County's current job opportunities are listed in alphabetical order by *Job Title*. Clicking **Sort** will activate a window pane to slide in from the right side (see screen shot to the right). You can sort the listing by any of the six Sort options. Only one Sort option can be selected at a time.

#### Filter Results

Rather than view all the current job opportunities, you can filter the job opportunities that are displayed. Clicking on **Filter** will activate a window pane to slide in from the right side (see screen shot to the right). You can filter using any of the four Filter categories. Posting Date, Newest to Oldest
 Posting Date, Oldest to Newest
 Job Title A-Z
 Job Title Z-A
 Salary, Highest to Lowest
 Salary, Lowest to Highest

IF Sort

| <b>Y</b> Filter Reset All | × |
|---------------------------|---|
| Location                  | > |
| Department                | > |
| Job Category              | > |
| Estimated Annual Salary   | > |

- Multiple options can be selected <u>within</u> a single Filter category.
   For example, under the **Department** category, you can select multiple departments (e.g., Board of Supervisors Executive Office, County Counsel, and Mental Health).
- → Multiple filters can be applied simultaneously. For example, jobs can be filtered by both Job Category and Estimated Annual Salary.
- → To remove any filter(s), click **Reset All**.

| 1 >                                               |           |                                   | JOB OPPO   | RTUNITIES |                     |                    |                     |
|---------------------------------------------------|-----------|-----------------------------------|------------|-----------|---------------------|--------------------|---------------------|
| Q Search                                          |           |                                   |            |           | 194 jobs found      | E BE JF Sort       | • Y Filter •        |
| SOCIAL WORK                                       | Fuirume   | \$7,010.92 -<br>\$9,195.56 mon    |            | 05/26/15  | Social Services     | SERVICES           | Y9UZ3A              |
| SENIOR ASSOCIATE COUNTY<br>COUNSEL                | Full time | \$80,083.68 -<br>\$117,064.33 yr  | Continuous | 05/27/15  | Legal / Attorney    | COUNTY<br>COUNSEL  | U9204H              |
| DEPUTY COUNTY COUNSEL                             | Full time | \$102,219.36 -<br>\$141,544.33 yr | Continuous | 05/27/15  | Legal / Attorney    | COUNTY<br>COUNSEL  | U9206Y              |
| CLINICAL LABORATORY<br>SCIENTIST I                | Full time | \$71,855.04 -<br>\$75,860.88 yr   | Continuous | 06/12/15  | Laboratory          | HEALTH<br>SERVICES | Y4895R              |
| CLINICAL LABORATORY<br>SCIENTIST I (North County) | Full time | \$5,987.92 -<br>\$6,321.74 mon    |            | 06/12/15  | Laboratory          | HEALTH<br>SERVICES | Y4895T              |
| PHYSICAL THERAPIST II                             | Full time | \$72,570.72 -<br>\$95,180.88 yr   |            | 06/11/15  | Health Services     | HEALTH             | Y5839J              |
| CYTOLOGY LABORATORY<br>TECHNOLOGIST II            | Full time | \$61,981.20 -<br>\$81,281.52 yr   |            | 06/25/15  | Health Services     | HEALTH<br>SERVICES | Y4960B              |
| CARDIOVASCULAR<br>TECHNICIAN                      | Full time | \$47,724.00 -<br>\$62,592.00 yr   |            | 06/26/15  | Health Care Support | HEALTH<br>SERVICES | Y5556H              |
| t 2 3 4 5                                         | 6 7 8     | 9 10 Next -                       | >          |           |                     | SI                 | nowing items 1 - 10 |
|                                                   |           |                                   |            |           |                     |                    |                     |

# Multi-Page Search Results

To view search results that are shown across multiple webpages, click on a page number shown at the bottom of the search results page. To advance to the next page of jobs (if any), click the icon.

 $Next \rightarrow$ 

8

# 3. REVIEWING INFORMATION ABOUT A SPECIFIC JOB OPPORTUNITY

The official job bulletin for a specific opportunity provides very important information. The following section highlights *selected* portions of the job bulletin that relate to the purpose of this guide. We strongly recommend that you review the job bulletin in its <u>entirety</u> for other purposes (e.g., to understand the duties and requirements) <u>before</u> submitting an application.<sup>2</sup>

| 🗧 🍖 Convert 🔻 🔂 Select                                  | us.com/careers/racounty/jo p + = 0                                     | Job Opportunities   WELCO                                                                            | <u>س ۲</u> ۳ ۳ ۳ ۳ ۳ ۳ ۳ ۳ ۳ ۳ ۳ ۳ ۳ ۳ ۳ ۳ ۳ ۳                                                                                                    |   |
|---------------------------------------------------------|------------------------------------------------------------------------|----------------------------------------------------------------------------------------------------|----------------------------------------------------------------------------------------------------|---|
| ≣ Menu >                                                |                                                                        | J                                                                                                    | K < > ⊜ û Apply ×                                                                                                    | 1 |
| and the second                                          |                                                                        |                                                                                                    | AUDIOLOGIST I                                                                                                    | - |
| WEL                                                     |                                                                        | HE COUN                                                                                              | Salary     © \$61,370.16 - \$80,483.04 Annually     Location     ① Los Angeles County, CA       Job Type     Full time     Department     HEALTH SERVICES       Job Number     Y5894F                                                                                                    |   |
|                                                         |                                                                        |                                                                                                    | DESCRIPTION BENEFITS QUESTIONS                                                                                                    |   |
| Welcome<br>The County of I                              | Los Angeles is a great place to st                                     | art or continue a path to yo                                                                         | u Position/Program Information                                                                                                    |   |
|                                                         |                                                                        |                                                                                                    | DEPARTMENT OF HEALTH SERVICES                                                                                                    |   |
| Interdepartmen<br>Q Search                              |                                                                        |                                                                                                    | DEPARTMENT OF HEALTH SERVICES<br>EXAM NUMBER: Y5894F<br>OPEN COMPETITIVE JOB OPPORTUNITY<br>ORIGI AL POSTING DATE: 08/15/2014                                                                                                    |   |
| Interdepartmen<br>Q Search<br>Job Title +               | ntal Promotional, Departmental                                         | Promotional and Transfer<br>Salary Cit                                                               | DEPARTMENT OF HEALTH SERVICES<br>EXAM NUMBER: Y5894F<br>OPEN COMPETITIVE JOB OPPORTUNITY<br>ORIGIT AL POSTING DATE: 08/15/2014<br>25 DEFINITION:<br>Provides profesional autoionorical service to assist persons with autoing disorders attain regain or maintain                                                                                                    |   |
| Unterdepartmen<br>Q Search<br>Job Title ←<br>AUDIOLOGIS | ntal Promotional. Departmental Job Type ST I Full time                 | Promotional and Transfer<br>Salary Cic<br>\$61,370.16 -<br>\$80,483.04 yr                            | DEPARTMENT OF HEALTH SERVICES EXAM NUMBER: Y5894F OPEN COMPETITIVE JOB OPPORTUNITY ORIGI AL POSTING DATE: 08/15/2014 DEFINITION: Provides professional audiological service to assist persons with auditory disorders attain, regain, or maintain hearing function or to adjust to their disat lities. Essential Job Functions                                                                                                    |   |
| Unterdepartmen<br>Q Search<br>Job Title ↑<br>AUDIOLOGIS | ntal Promotional, Departmental Dob Type TT I Full time TT II Full time | Salary         Clo           \$61,370.16 -<br>\$80,483.04 yr         \$22,749.52 -<br>\$36,415.36 yr | DEPARTMENT OF HEALTH SERVICES EXAM NUMBER: Y5894F OPEN COMPETITIVE JOB OPPORTUNITY ORIGITAL POSTING DATE: 08/15/2014 DEFINITION: Provides professional audiological services to assist persons with auditory disorders attain, regain, or maintain hearing function or to adjust to their disat littes. Essential Job Functions • Perform diagnostic evaluations of in dividuals with auditory and/or vestibular deficiencies. • Determines the type and degree of the audiological deficiency by utilizing standard testing instruments, equipment and procedures, which may include air conduction, bone conduction, speech discrimination |   |

\_\_\_\_\_

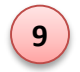

# Detailed Job Opportunity Information

Click the job title to view the official job bulletin that details important information such as duties and requirements. The job bulletin will slide in through a window pane on the right side of the screen (see screen shot above). When you are finished viewing the job bulletin, close the window pane and you will return to the Jobs search page.

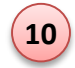

# Type of Recruitment

It is very important to note the type of recruitment when reviewing the job bulletin. Non-County employees can *only* apply for "Open Competitive" jobs. If a job bulletin indicates any other recruitment type (e.g., "Departmental Promotional," "Transfer Opportunity"), ensure you are eligible to apply for this job.

<sup>&</sup>lt;sup>2</sup> Most executive recruitments do not require applicants to create an applicant profile or submit a County employment application (i.e., a resume and statement of interest may suffice). If you are interested in an executive recruitment, carefully review its specific job brochure for instructions.

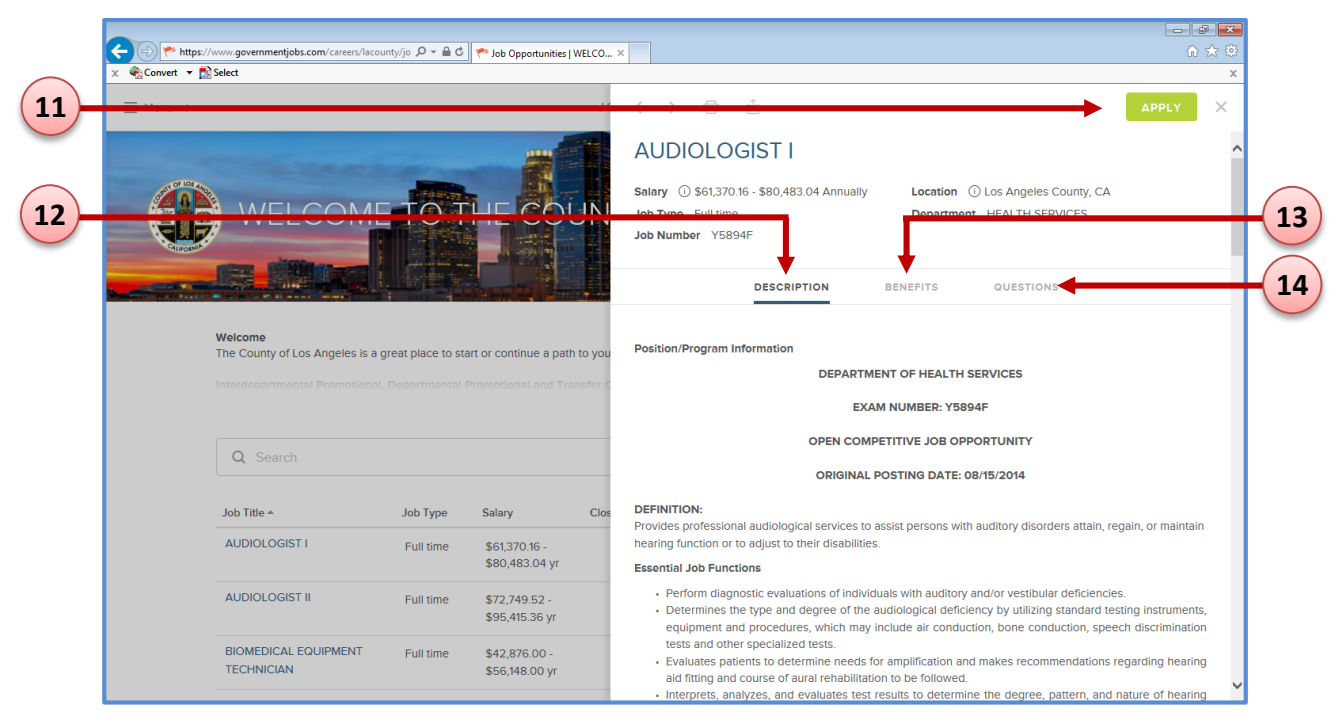

11

#### <u>Apply</u>

You must have access to e-mail and a user account to apply online. If you have not created or signed in to your user account, you will be prompted to do so when you click on the apply icon. If you are already signed-in, you will be taken directly to your applicant profile.

Note: If the APPLY icon is not visible, you cannot apply for this job opportunity online. Follow the instructions in the job bulletin for details on how to apply.

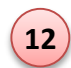

13

#### Job Bulletin Description

The **Description** provides all of the information specific to the job opportunity. Typically, the job bulletin includes information such as:

- o department
- exam number
- position information
- o minimum requirements
- desirable qualifications
- examination content
- contact information

#### County Benefits

The **Benefits** tab provides information on all the benefits the County offers. Clicking on the here link (see screenshot to the right) will take you to the LA County Employee Benefits page.

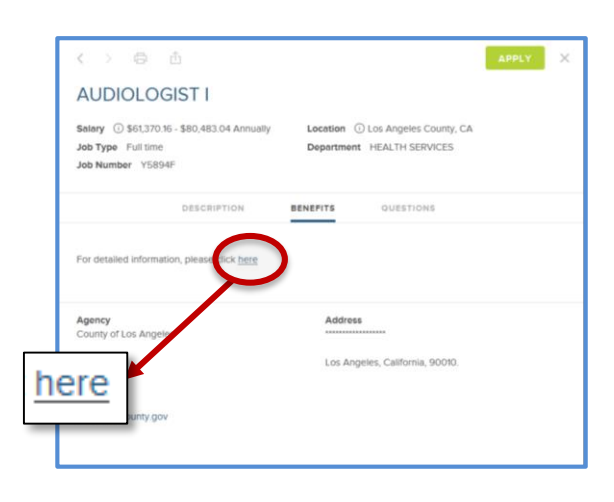

| Convert      Select     Select                                                                                                    | .co x                                                                                                    |
|----------------------------------------------------------------------------------------------------|----------------------------------------------------------------------------------------------------|
| ≣ Menu >                                                                                                    | JC C > G û APPLY X                                                                                                    |
| WELCOME TO THE COU                                                                                                    | AUDIOLOGIST I<br>Salary ① \$61,370.16 - \$80,483.04 Annually Location ① Los Angeles County, CA<br>Job Type Full time Department HEALTH SERVICES<br>Job Number Y5894F  |
|                                                                                                    | DESCRIPTION BENEFITS QUESTIONS                                                                                                    |
| Welcome<br>The County of Los Angeles is a great place to start or continue a path to<br>Interdepartmental Promotional, Departmental Promotional and Transf | you Position/Program Information<br>DEPARTMENT OF HEALTH SERVICES<br>EXAM NUMBER: Y5894F                                                                              |
| Q Search                                                                                                    | OPEN COMPETITIVE JOB OPPORTUNITY                                                                                                    |
|                                                                                                    | ORIGINAL POSTING DATE: 08/15/2014                                                                                                    |
| Job Title A Job Type Salary                                                                                                    | Clos DEFINITION:<br>Drouides professional audiological services to assist persons with auditory disorders attain, regain, or maintain                                 |
|                                                                                                    | Provides processional autological services to assist persons with autory disorders attain, regain, or maintain<br>bosting function or to adjust to their displicition |
| AUDIOLOGISTT Full time \$61,370.16 -<br>\$80,483.04 yr                                                                                                    | Essential Job Functions                                                                                                    |
| AUDIOLOGIST II Full time \$61,370.16 -<br>\$80,483.04 yr<br>AUDIOLOGIST II Full time \$72,749.52 -<br>\$95,415.36 yr                                       |                                                                                                    |

#### Job Applicant Questions

14

Job bulletins may or may not have a **Questions** tab. If this tab is visible, click on it to view the questions you are required to answer when applying for the job opportunity. The screenshot to the right displays example questions.

If the Questions tab is not displayed, you will not be required to answer these additional questions when you apply for the job opportunity.

| ocation ① Los Angeles County, CA<br>legartment HEALTH SERVICES                |
|-------------------------------------------------------------------------------|
| EFITS QUESTIONS                                                               |
| alization in Audiology?<br>audiology issued by the California Speech-Language |
| Address                                                                       |
| Los Angeles, California, 90010.                                               |
|                                                                               |
|                                                                               |

#### 4. CREATING & ACCESSING YOUR USER ACCOUNT

The following section describes how to create and access a user account.<sup>3</sup>

| < 🕞 🏲 https:// | www.governmentjobs.com/careers/lacounty                      | ot 🌱 5 🖷 - Q            | o Opportunities   WELCO           | ×               |                        |                           |                                                       |                                                                            | - <b>2 ×</b><br>∂ ☆ @ |      |
|----------------|--------------------------------------------------------------|-------------------------|-----------------------------------|-----------------|------------------------|---------------------------|-------------------------------------------------------|----------------------------------------------------------------------------|-----------------------|------|
| ≣ Menu >       |                                                              |                         | JO                                | B OPPORTU       | UNITIES                |                           |                                                       |                                                                            | → Sign In             |      |
|                | Welcome<br>The County of Los Angeles is a<br>apply for jobs. | MET<br>a great place to | STHE<br>start or continu          | e a path to you | INTY<br>In career! Job | OFEC<br>OFEC              | Sign In<br>*Username o<br>*Password<br>Forgot Usernam | Create an a<br>r Email<br>Sign In<br>Negel Reset Par<br>are able to easily | ccount                | - 15 |
|                |                                                              |                         |                                   | SHOW MO         | RE                     |                           |                                                       |                                                                            |                       |      |
|                | Q Search                                                     |                         |                                   |                 | 196 job                | s found                   | ≣≣ ↓F Sort ▼                                          | <b>∀</b> Filter •                                                          |                       |      |
|                | Job Title 🔺                                                  | Job Type                | Salary                            | Closing         | Posted                 | Category                  | Department                                            | Job Number                                                                 |                       |      |
|                | ACCOUNTING SYSTEMS<br>TECHNICIAN                             | Full time               | \$4,302.56 -<br>\$5,643.28<br>mon |                 | 07/10/15               | Accounting and<br>Finance | HEALTH<br>SERVICES                                    | Y0665J                                                                     | ~                     |      |

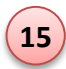

#### Create Your User Account

- → To create a user account, click the Sign In A small window will appear on the top right-hand corner (see screen shot above).
- → Click on **Create an account**.
- Provide your Email address, and create a Username and Password as shown in the screen shot to the right.
- When you are finished, click on the
   Create icon.

Note: If you receive messages (e.g., that a username or email address has already been used), follow the instructions provided in the message to resolve these issues.

| ITIES                     |                | → Sign In |
|---------------------------|----------------|-----------|
|                           | Create Account | Sign In   |
|                           | *Email         | í         |
|                           | *Username      |           |
|                           | *Password      |           |
|                           | Create         |           |
| reer! Job opportunities a |                |           |
|                           |                |           |
|                           |                |           |

<sup>&</sup>lt;sup>3</sup> If you previously created an account and/or applied for a job with LA County using the previous online application system (i.e., any system other than governmentjobs.com), your previous information has <u>not</u> been migrated over; you will be required to create a governmentjobs.com account and re-enter your information to apply for current job opportunities.

|                                                                                       | Job Opportunitie            | s   WELCO ×                                                                 | ô 1                                                                                                    |
|---------------------------------------------------------------------------------------|-----------------------------|-----------------------------------------------------------------------------|----------------------------------------------------------------------------------------------------|
| >                                                                                     |                             | JOB OPPORTUNITIES                                                           | → Sign I                                                                                                |
| WELCO                                                                                 | OMETOT                      | HE COUNTY OF                                                                | Sign In Create an account "Username or Email "Password Sign In Eorgot Username?   Reset Password        |
| Welcome<br>The County of Los Angeles is                                               | a great place to start or c | continue a path to your career! Job opportur                                | ities are updated daily. You are able to easily                                                         |
| Welcome<br>The County of Los Angeles is<br>apply for jobs.                            | a great place to start or c | continue a path to your career! Job opportur                                | ities are updated daily. You are able to easily                                                         |
| Welcome<br>The County of Los Angeles is<br>apply for jobs.                            | a great place to start or c | Continue a path to your career! Job opportur<br>SHOW MORE<br>196 jobs found | itites are updated daily. You are able to easily<br>■ #∃ ↓₹ Sort * Ÿ Filter *                           |
| Welcome<br>The County of Los Angeles is<br>apply for jobs.<br>Q Search<br>Job Title * | a great place to start or c | Closing Posted Categor                                                      | itites are updated daily. You are able to easily<br>■ = ↓= Sort * ▼ Filter *<br>y Department Job Number |

#### Access Your User Account

16

- → Click on the Sign In icon from the Job Opportunities page as shown in the screen shot above. A small window will appear on the top right-hand corner.
- → Enter your username or email address and password in the log-in area. If you do not remember your username or password, click Forgot Username? Or Reset Password and follow the instructions.

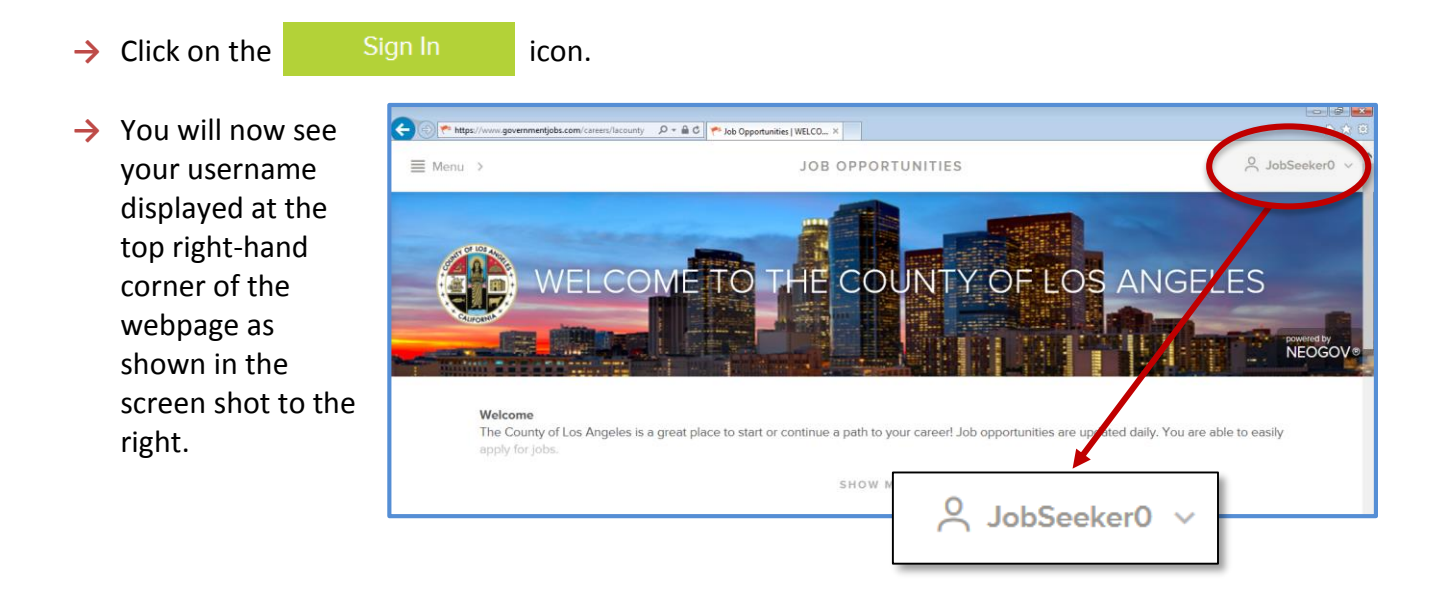

#### 5. BUILDING YOUR APPLICANT PROFILE

Once you have created a user account, you can build your applicant profile, which includes basic information about you such as your contact information, education, job preferences, references, etc. The following section describes how to build your applicant profile and use some of the features.

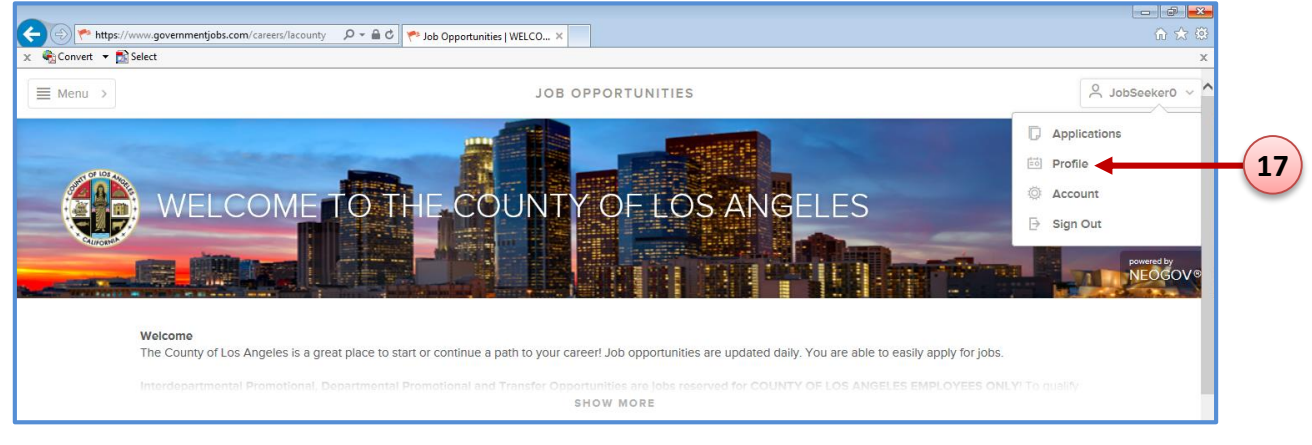

\_\_\_\_\_

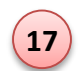

# **Building Your Applicant Profile**

→ Click on Profile from the Username menu as shown in the screen shot above. A new webpage will appear as shown in the screen shot below.

ELCOME TO THE

eneral

PROFILE

COUNTY OF LOS ANG

Info

Work

**Education** 

••• Additional

References

- → Click on the respective tabs and enter or review your applicant profile information.
  - Info (e.g., mailing address)
  - Work Experience (e.g., job history)
  - Education (e.g., degrees)
  - Additional Information (e.g., Certificates and Licenses)

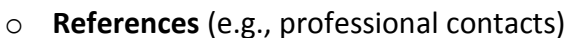

E

≡ м

Note: When applying for a job, you will have the opportunity to review and update the information in each tab of your profile before you submit your job application.

2 10

|    | ← https://ww | ww.governmentjobs.com/careers/lacounty/jo 🔎 | ✓ ▲ ♂ Pob Opportunities   WELCO ×                                                           |                                            |
|----|--------------|---------------------------------------------|---------------------------------------------------------------------------------------------|--------------------------------------------|
|    | 0            |                                             | Job Details                                                                                 | Applying as: JobSeeker0   Support X        |
|    |              | Résumé                                      | Import Your Résumé                                                                          |                                            |
| 18 |              | C mit                                       | Save time by importing your information into our system a                                   | utomatically                               |
|    |              | 🛍 Work                                      |                                                                                             |                                            |
|    |              | Education                                   | In                                                                                          |                                            |
|    |              | ••• Additional                              | Transfer from LinkedIn                                                                      | Upload from Computer                       |
|    |              | Attachments                                 | Use your LinkedIn résumé information for your new<br>profile. You can edit this info later. | Supported file types: .pdf, .doc, .txt     |
|    |              | Questions                                   |                                                                                             |                                            |
|    |              | 🗳 Review                                    | To manually fill in                                                                         | n your information, you can Skip this step |
|    |              | Submit                                      |                                                                                             |                                            |
|    |              | 와 Review<br>I Submit                        | To manually fill ir                                                                         | n your information, you can Skip this step |

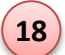

### Import Information From Your Resume

When you first begin to build your applicant profile, you will be presented with two options for importing information from your resume. You can import information either from your LinkedIn account or from your uploaded resume. Click on the appropriate image (see screen shot above) to select one of these options.

Alternatively, if you do not want to use one of these import options, you can click on the Skip this step icon to manually type your resume information onto your applicant profile.

Note: This screen appears <u>only</u> during your initial user account setup. If you click the Skip this step icon, you will not have a future opportunity to import your resume information.

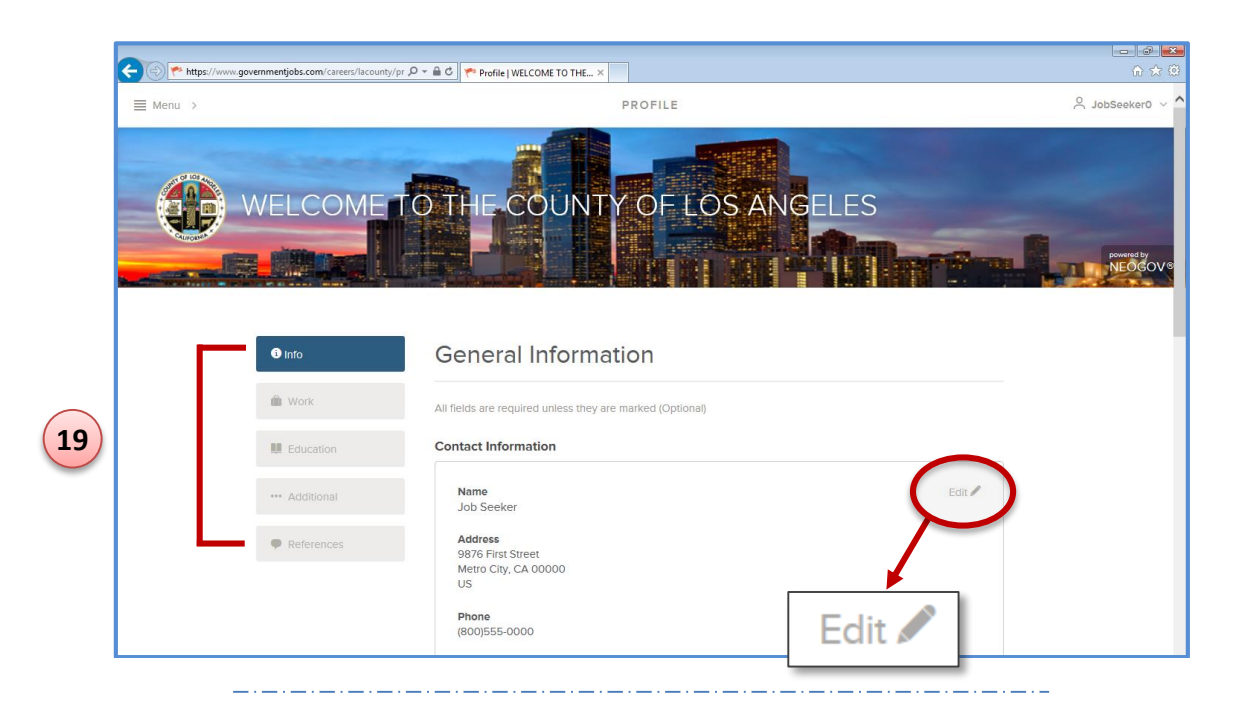

#### Customizing Your Applicant Profile

19

- → Click on the tabs to enter your information in the fields.
- → At the bottom of each box or page displayed, click on the Save or Next icon to save your information. The system will save all of your information to your user account.
- → To make any changes (e.g., email account change, mailing address, references, etc.), click on the corresponding tab.
- → Click on the Edit / icon on the right-hand corner of the window. You can make changes or update your profile at any time.

Note: If you make any updates to your profile information after applying for a job opportunity, those changes will <u>not</u> be reflected on your previously submitted job applications.

### 6. UTILIZING YOUR APPLICANT PROFILE

Once you have created and customized your applicant profile, all of your information will be saved to your user account. You do not need to re-enter your information for each job application you submit. When you apply for a job opportunity, the system will extract and copy your basic information (e.g., contact and personal information, education, job preferences, and references) from your saved applicant profile. The system will also extract and copy your *work experience* from your *most recently submitted* job application. If you applied for multiple jobs, information from your *most recently submitted* job application will be used. You can modify your experience to tailor it for the specific job opportunity. This section describes how to use features of your applicant profile.

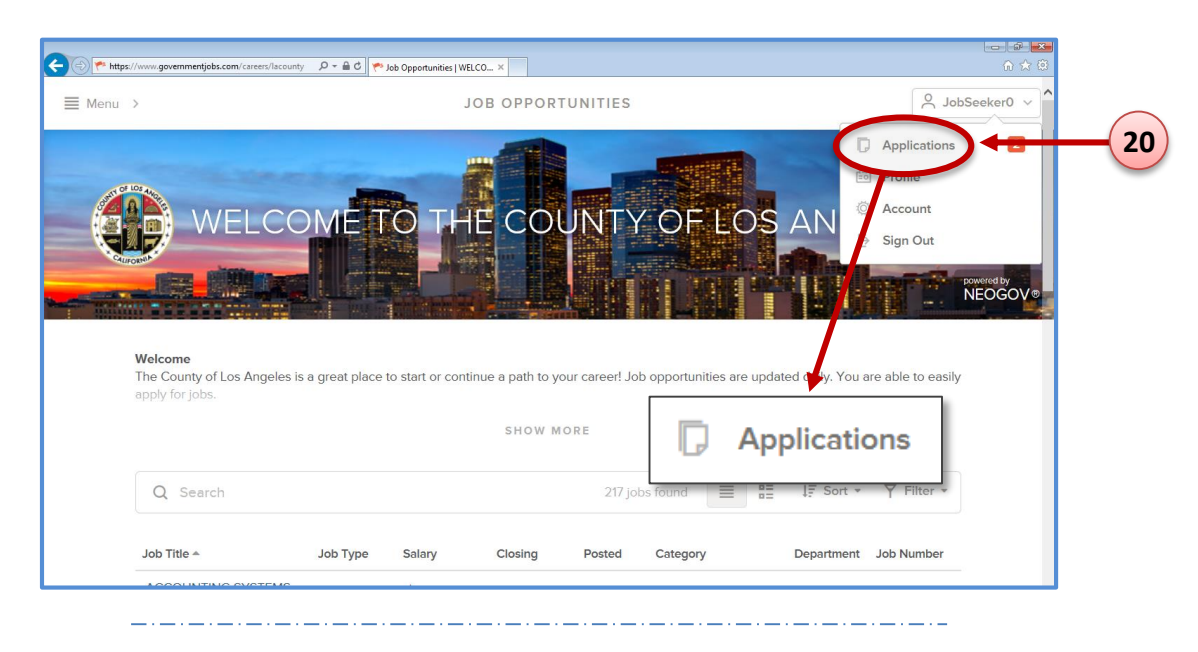

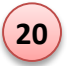

# Locating Your Job Applications

To access your submitted and incomplete job applications, click on **Applications** from the Username menu as shown in the screen shot above.

→ After you have applied for a job, the system will automatically save a copy of your job application. Click on the Submitted tab to access your job application and application history

(e.g., date and time submitted) as shown in the screen shot to the right.

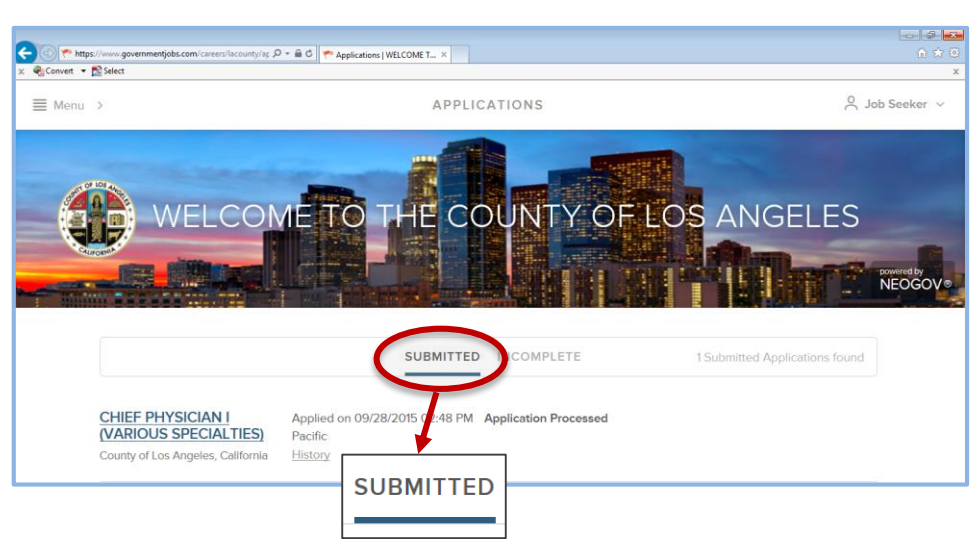

→ If you begin a job application, but you do not submit it; the system will automatically save your incomplete job application. Click on the **Incomplete** tab (see screen shot below) to view your saved applications.

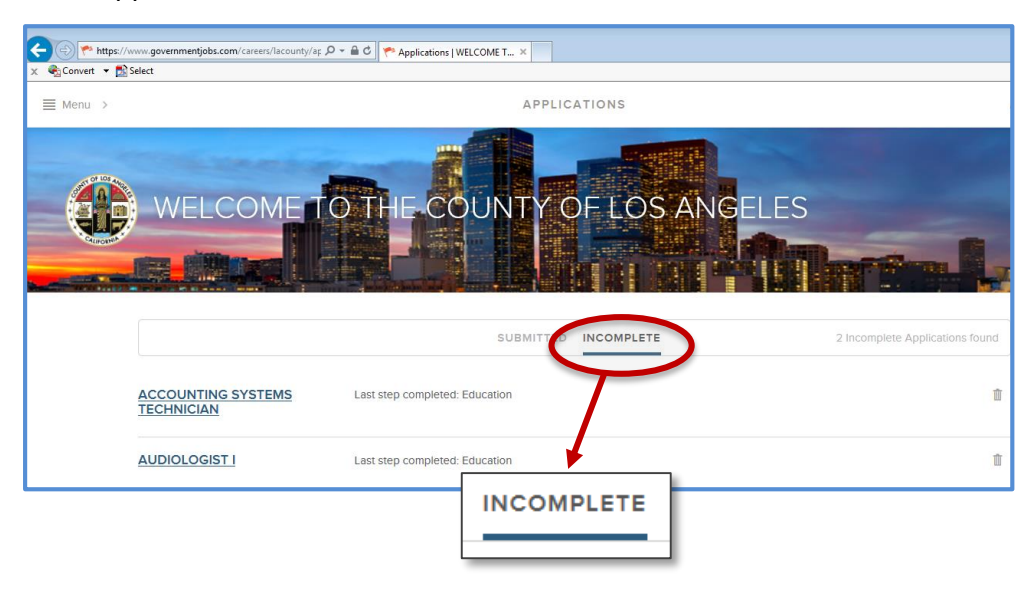

Note: Your total number of <u>saved</u> applications will be shown in the Applications tab from the Username menu. You can save an unlimited number of job applications. However, when the filing date ends for a job opportunity, your incomplete job application for that job opportunity will be removed from the system.

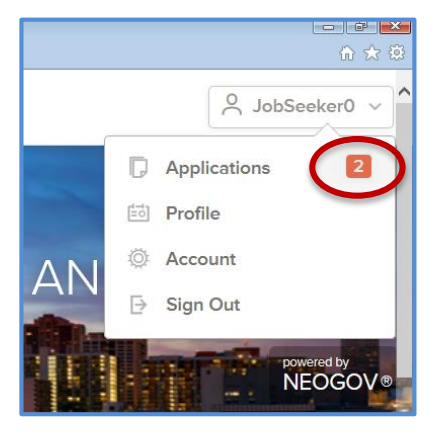

#### 7. NAVIGATING OTHER WEBSITE FEATURES

Additional useful links and information can be found on this webpage.

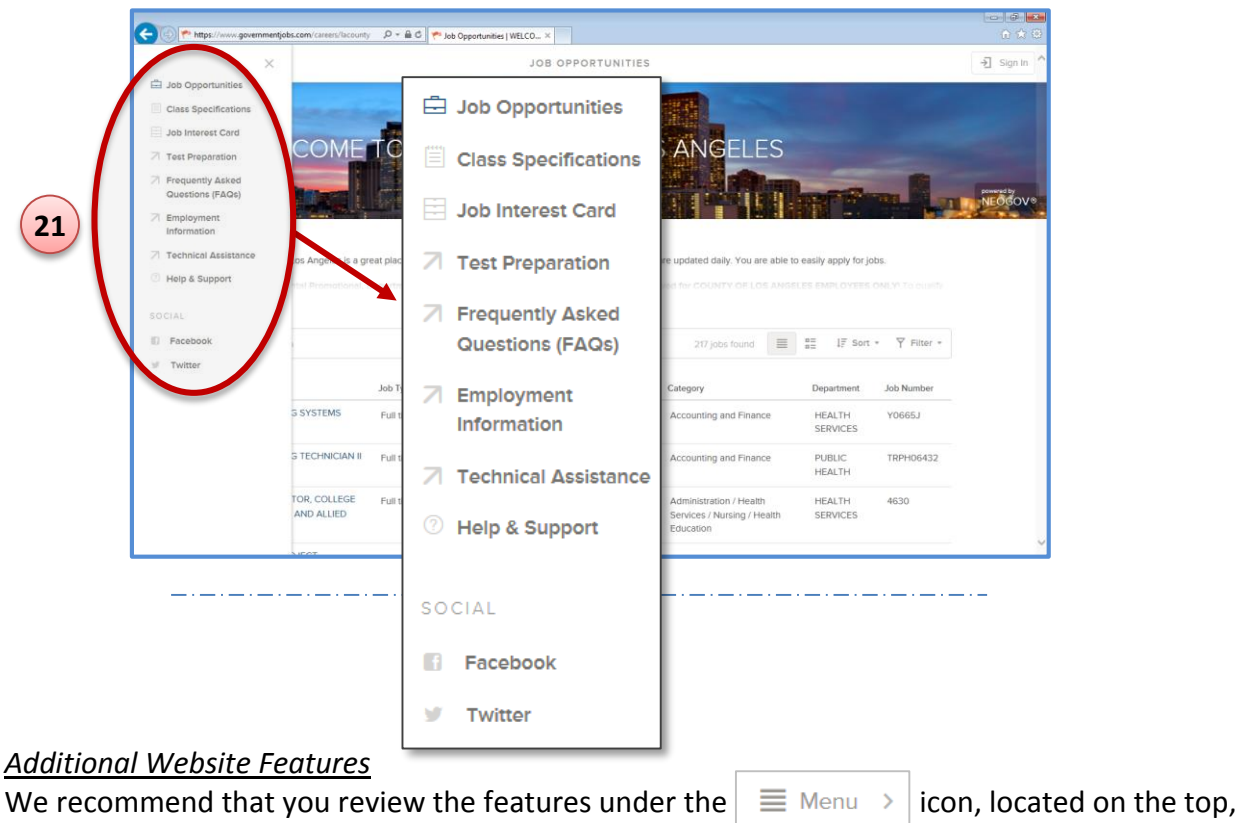

left-hand corner of the webpage.

21

- - → Job Opportunities displays all the job listings within Los Angeles County
  - → Class Specifications displays all job classifications within Los Angeles County. To receive email notifications each time a position opens in a specific job classification, click on the

specific **Class Specification Title** and then on the **SUBSCRIBE** icon in the upper right corner of the page (see screen shot to the right). Your subscription will last 12 months and then you will need to re-subscribe.

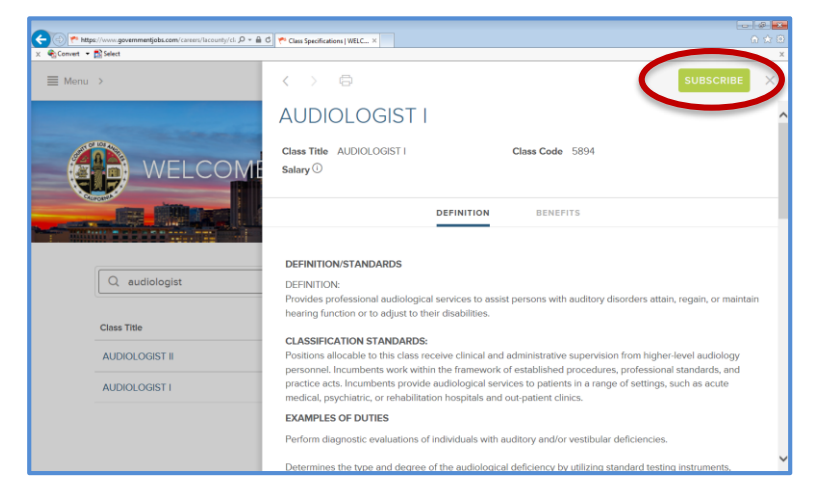

→ Job Interest Card – displays all the job categories (e.g., architecture, community development, health sciences, parks and recreation) within Los Angeles County. To receive email notifications each time any position opens in one or more of those categories, select the Categories you are interested in and then click on the SUBSCRIPE

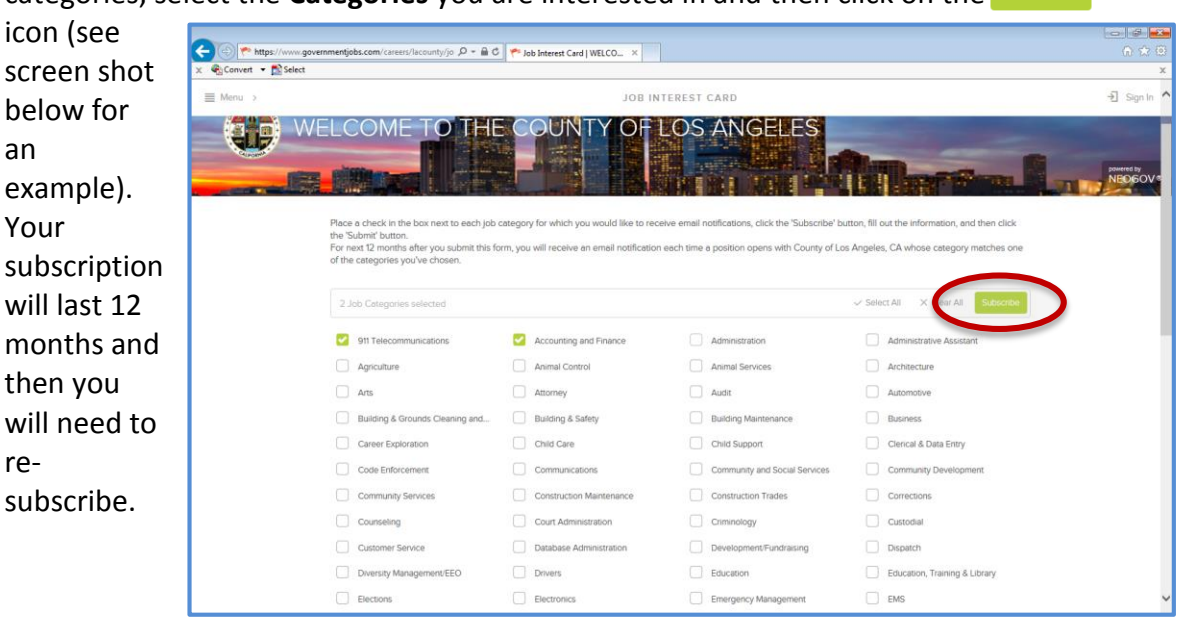

- → Test Preparation takes you directly to the Employment Test Preparation System, which contains interactive practice tests and subject guides to assist you in your preparation for employment tests.
- Frequently Asked Questions (FAQs) displays common questions about using the job application system and the job application process.
  - To obtain an electronic copy of the FAQs page go to <u>http://dhrdcap.co.la.ca.us/neogovhelp/Documents/FAQ.pdf</u>
- Employment Information displays important employment information including but not limited to:
  - Your responsibilities as a job applicant
  - Equal Employment Opportunity/non-discrimination policy
  - Social Security Act of 2004
  - Record of convictions
  - Americans with Disabilities Act of 1990
  - Veteran's Credit
  - Employment Eligibility Information
  - Los Angeles County Child Support Compliance Program
  - The California Fair Employment and Housing Act
  - Accreditation Information

- → Help & Support this webpage links directly to the <u>www.governmentjobs.com</u> website and provides online support for applying for government jobs. This webpage is not managed by the County of Los Angeles.
  - The webpage can be directly accessed at: <u>https://www.governmentjobs.com/Home/ApplicationGuide</u>
- → Facebook links you to Los Angeles County's Facebook page
- → Twitter links you to Los Angeles County's Twitter webpage and handle. Follow @LACountyDHR to get updates on upcoming job postings.

# 8. CONCLUSION

We hope you found this guide helpful to your Los Angeles County job search. For questions related to your application or information about a specific job bulletin, please refer to the contact name indicated on the job bulletin announcement.

We wish you the best in your career endeavors.

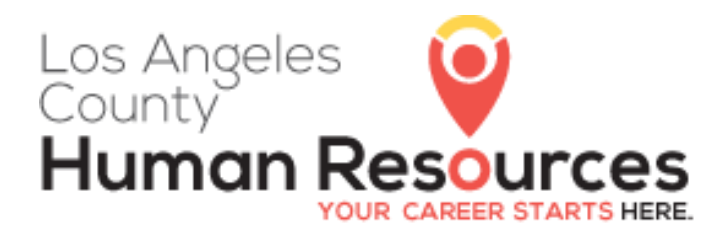

Workforce & Employee Development Division Talent Management